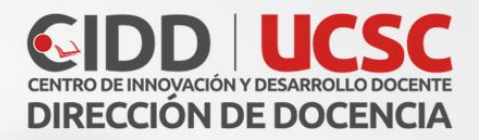

# Configurar Lección

1111111

Ó

290 ÷-C ×+=

 $\heartsuit$ 

T

0

E O

×

A

-01

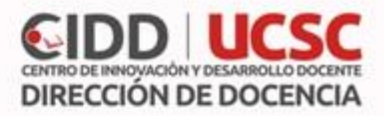

#### Lección

Permite crear y presentar contenido a través de una secuencia de páginas en un mismo curso, además se puede incluir una pregunta al final de cada lección haciendo referencia al contenido explicado. Dependiendo de la respuesta elegida por el estudiante y de cómo el profesor desarrolla la lección, los estudiantes pueden pasar a la página siguiente, volver a una página anterior o dirigirse a un itinerario totalmente diferente.

## Añadir una Lección

- 1. Para agregar una lección en un curso, pulsar el botón "Activar edición"
- 2. Luego pinchamos en el texto que dice "Agregar una actividad o recurso"
- 3. Hacer clic en "Añadir una actividad o un recurso" y elegimos el recurso lección y agregar.

#### General

- Nombre: nombre del cuestionario
- **Descripción:** instrucciones previas a la realización del cuestionario, por ejemplo: Temario, libro o guías a estudiar, tiempo entre otros.
- Muestra la descripción en la página del curso: Si se activa, la descripción anterior se mostrará en la página del curso justo debajo del enlace a la actividad o recurso.

## Apariencia

- Archivo en ventana emergente: Esta opción abre una ventana emergente al comienzo de la Lección a un archivo o página web. En cada página aparece un enlace que abre de nuevo la ventana emergente si fuera necesario.
- Barra de Progreso: Muestra una barra de progreso al final de la lección. Por el momento, la barra de progreso tiene más precisión cuando las lecciones son lineales.
- Mostrar puntuación acumulada: Cada página muestra los puntos que el estudiante ha obtenido del total de puntos posibles. Por ejemplo, si un estudiante contesta cuatro preguntas de 5 puntos y ha fallado una pregunta, la puntuación provisional es de 15/20 puntos.
- **Mostrar Menú:** Si está habilitada, se mostrará a los usuarios un menú de navegación con la lista de páginas.
- **Calificación mínima para mostrar el menú:** a partir de la cual el estudiante puede ver el menú de la lección y así navegar libremente por ella.
- **Pase de diapositivas:** Permite visualizar la Lección como una secuencia de diapositivas en lugar de como una tabla de ramas.

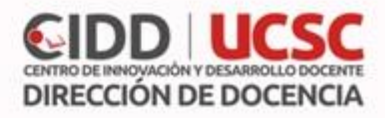

- Número máximo de respuestas: En una Página de pregunta es el número máximo por defecto de posibles respuestas y en una Página de contenido es el número máximo de botones o ramificaciones para saltar o ir a otras páginas.
- Mostrar retroalimentación por defecto: Si se ajusta esta opción a Sí, cuando no se encuentre una respuesta a una pregunta en particular, se usará por defecto el comentario "Esa es la respuesta correcta" y "Esa es la respuesta incorrecta".
- Enlace a la siguiente actividad: El menú emergente contiene todas las actividades del curso. Si se selecciona una de ellas, al final de la lección aparecerá un enlace a dicha actividad.

| Archivo en ventana emergente *           | Tamaño máximo para nuevos archivos: 100MB, núme        | ro máximo de archivo | is adj | unto |
|------------------------------------------|--------------------------------------------------------|----------------------|--------|------|
| 0                                        |                                                        | 88                   |        | 1    |
|                                          | ▶ 🔛 Archivas                                           |                      |        |      |
|                                          | P                                                      |                      |        | -    |
|                                          | -                                                      |                      |        |      |
|                                          | I Puede arrastrar y soltar archivos aquí para añadrios |                      |        |      |
| Barra de progreso 💿                      | No T                                                   |                      |        |      |
| Mostrar puntuación acumulada *           | No v                                                   |                      |        |      |
| (?)                                      |                                                        |                      |        |      |
| Mostrar menú 🕐                           | No T                                                   |                      |        |      |
| lificación mínima para mostrar el        | 0% •                                                   |                      |        |      |
| menú *                                   |                                                        |                      |        |      |
| Pase de diapositivas * (?)               | No 🔻                                                   |                      |        |      |
| lúmoro máximo do rospuostos *            |                                                        |                      |        |      |
| () () () () () () () () () () () () () ( | 4 Y                                                    |                      |        |      |
| Mostrar retroalimentación por            | No v                                                   |                      |        |      |
| defecto *                                |                                                        |                      |        |      |
| Enlace a la siguiente actividad *        | Niegupo                                                |                      |        |      |

## Disponibilidad

- Disponible desde: Periodo en el cual da inicio la lección.
- Fecha final: Periodo en el cual se cierra la lección.
- **Tiempo límit**e: Si está habilitado, se muestra una advertencia sobre el límite de tiempo al principio de la lección y un temporizador de cuenta atrás.
- Contraseña:

| <ul> <li>Disponibilidad</li> </ul> |                                             |  |  |  |
|------------------------------------|---------------------------------------------|--|--|--|
| Disponible desde                   | 23 🔻 enero 🔻 2020 🔻 12 🔻 20 🔻 🛗 🗖 Habilitar |  |  |  |
| Fecha final                        | 23 🔻 enero 🔻 2020 🔻 12 🔻 20 🔻 🛗 🛛 Habilitar |  |  |  |
| Límite de tiempo ③                 | ⑦ 0 minutos T Habilitar                     |  |  |  |
| Contraseña                         | iseña 🛛 Haz click para insertar texto 🖉 🔍   |  |  |  |
|                                    | Ver más                                     |  |  |  |

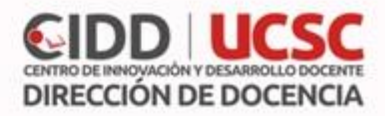

#### Control de Flujo

- **Permitir revisión al estudiante:** Esta opción permite al estudiante volver atrás para cambiar sus respuestas.
- **Proporcionar una opción para tratar de nuevo la pregunta:** Cuando una pregunta se responde incorrectamente, se le da al estudiante la opción de intentarlo de nuevo sin puntos.
- Número máximo de intentos: Cantidad de intentos disponible para responder correctamente a una pregunta antes de que se muestre la siguiente página.
- Acción posterior a la respuesta correcta: Después de contestar correctamente una pregunta:
  - Normal: Se sigue el itinerario de la lección
  - **Mostrar una página no vista:** Las páginas se muestran en un orden aleatorio, sin que ninguna página se muestre dos veces
  - **Mostrar una página aún no respondida:** Las páginas se muestran en un orden aleatorio, de manera que las páginas que contienen preguntas sin respuesta se muestra de nuevo
- Número de páginas a mostrar: Sólo es aplicable para las lecciones con páginas que se muestran en orden aleatorio. Si se establece en cero, se muestran todas las páginas.

| Control de Flujo                                            |                                          |  |
|-------------------------------------------------------------|------------------------------------------|--|
| Permitir revisión al estudiante ③                           | No •                                     |  |
| Proporcionar una opción para tratar<br>de nuevo la pregunta | No T                                     |  |
| Número máximo de intentos ②                                 | 1 •                                      |  |
| Acción posterior a la respuesta<br>correcta *               | Normal - seguir el flujo de la lección 🔻 |  |
| ت<br>Número de páginas a mostrar *<br>?                     | 1 •                                      |  |
|                                                             | Ver menos                                |  |
|                                                             |                                          |  |
|                                                             |                                          |  |
|                                                             |                                          |  |
|                                                             |                                          |  |
|                                                             |                                          |  |

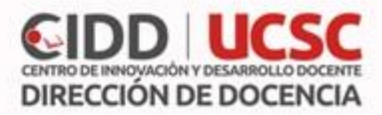

## Calificación

- Calificación: Seleccione el tipo de calificación que desea utilizar para esta actividad.
  - Escala: podrá elegirla de una lista desplegable.
    - Se recomienda utilizar "Escala UCSC" se puede evaluar de 1 a 7.
  - Puntuación: podrá elegir la puntuación máxima para esta actividad.
- Lección de práctica: Si se activa, las lecciones de práctica no se mostrarán en el libro de calificaciones.
- **Puntuación personalizada:** Si está habilitada, se puede dar a cada respuesta una puntuación numérica (positiva o negativa). Por defecto el valor de una respuesta correcta es uno, y cero si la respuesta es errónea.
- Se permite volver a tomar la lección: Determina si los alumnos pueden acceder a la lección más de una vez. En caso afirmativo, en "Calificación con varios intentos" se indica si la calificación obtenida es la media o la máxima obtenida de los intentos.
- Número mínimo de preguntas: vistas para que se calcule la calificación.

| <ul> <li>Calificación</li> </ul>     |                            |
|--------------------------------------|----------------------------|
| Calificación ⑦                       | Tipo Escala    Escala UCSC |
|                                      |                            |
| Categoría de calificación 🕐          | Sin categorizar 🔻          |
| Calificación para aprobar            |                            |
| Lección de práctica                  | No *                       |
| Puntuación personalizada * 🛛 🕐       | Sí 🔹                       |
| Se permite volver a tomar la lección | No Y                       |
| 0                                    |                            |
| Calificación con varios intentos *   | Utilizar la media 🔻        |
| Número mínimo de preguntas *         | 0 •                        |
| 0                                    |                            |

Luego pulsar el botón "guardar cambios y mostrar".1

<sup>1</sup> JUAN V. CONDE VIDES, J. C. (s.f.). Manual\_Moodle\_3-3. Recuperado de http://oa.upm.es/51708/1/Manual\_Moodle\_3-3.pdf